カスタマコントロー ル 25

通話量設定

**2**章

機能編

設定した「限度コール数」に到達すると着信側(契約者)に上限到達を通知する限度超過時ガイダンス(着側)の 電話がかかり、以降のコールは接続されません。また、発信者には限度超過時ガイダンス(発側)を流し、切断し ます。ガイダンスの内容については、P372「ガイダンス一覧」を参照してください。

#### 必ずお読みください。 ご注意

受付先変更をご利用のお客さまへ

受付先変更による着信の場合も、限度コール数にカウントされます。

話中時迂回をご利用のお客さまへ

話中時迂回による着信の場合も、限度コール数にカウントされます。

(話中時待ち合わせをご利用のお客さまへ)

待ち合わせ中に限度コール数に到達した場合も、待ち合わせ中のコールは接続されます。

(ウィスパーをご利用のお客さまへ)

ウィスパーガイダンス中に切断された場合も、限度コール数にカウントされます。

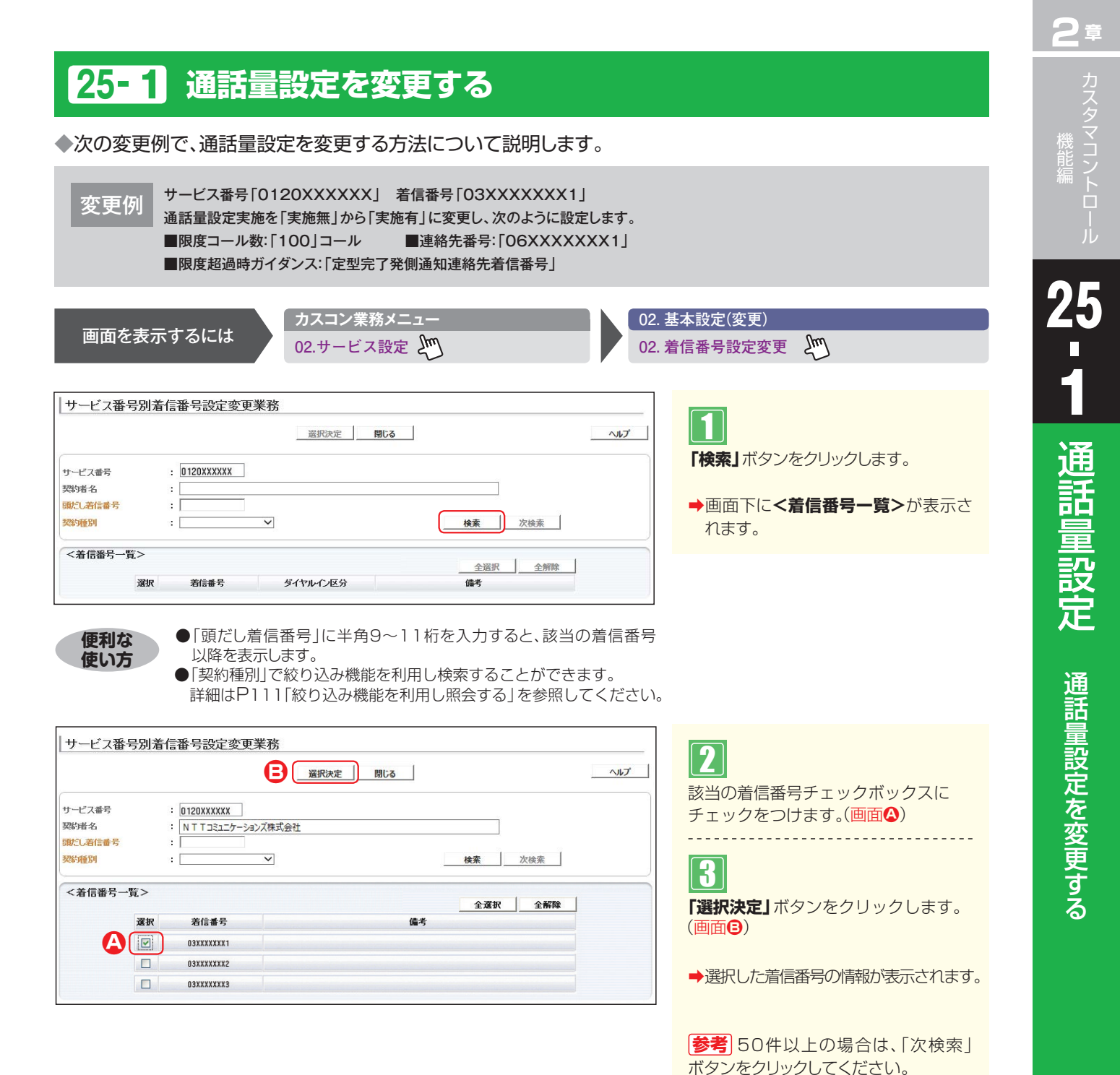

提供オプション

|                | 5 <i>0</i> 97818 |                        | B                | 保存 戻る     |                |       |
|----------------|------------------|------------------------|------------------|-----------|----------------|-------|
| サービス番号<br>契約者名 | 1                | : 0120XXXXX<br>: NTT⊐: | X<br>ミュニケーションズ株式 | 会社        |                | _     |
| 先頭             | 前頁               | 次頁                     | 最終               |           | 着信番号検索         |       |
| <着信番号情報        | <b>@</b> >       |                        |                  |           |                |       |
| 着信番号           | :                | 03XXXXXXX1             |                  | 更新年月日     | : 2015/08/28 1 | 0:17: |
| 備考             | :                |                        |                  |           |                |       |
| 契約回線数          | :                | 1                      |                  |           |                |       |
| <通話量設定:        | >                |                        |                  |           |                |       |
| 残コール数          | :                | 100                    |                  |           |                |       |
| 限度コール数         | :                | 100                    |                  | 限度コール数再設定 | :              |       |
| 連絡先番号          | :                | 06XXXXXXXX             |                  |           |                |       |
| 通手导致空宇体        |                  | () 宝城方                 |                  |           |                |       |

: 定型完了発側通知連絡先着信番号 🔽

| 4                    |
|----------------------|
| 必要な項目を入力します。(画面偽)    |
| ●「限度コール数」に「100」と入力し  |
| ます。                  |
| ●「連絡先番号」に「O6XXXXXXXX |
| 1」と入力します。            |
| ●「通話量設定実施」から「実施有」 ラジ |
| オボタンを選択します。          |

● 「限度超過時ガイダンス」 から「定型 完了発側通知連絡先着信番号」を選 択します。

## 5

ヘルプ

1 /1頁 \_\_\_\_\_\_ 頁検索

「保存」ボタンをクリックします。(画面)

➡「正常に終了しました。」メッセージが 表示され、通話量設定が更新されます。

参考「限度超過時ガイダンス」の設定 に応じて「連絡先番号」を入力してくださ い。

参考限度コール数を変更せず、現在力 ウントされているコール数(残コール数) のみをクリアしたい場合は、「限度コール 数再設定」チェックボックスにチェックを つけ、「保存」ボタンをクリックします。

### ご注意。必ずお読みください。

●限度コール数を変更した場合、現在カウントされているコール数(残コール数)はクリアされます。

- ●限度コール数を変更せずに、通話量設定実施を「実施無」から「実施有」に変更した場合、残コール数は変更されません ので、残コール数を再設定する場合は、「限度コール数再設定」チェックボックスにチェックをつけてください。
- ●ウィスパーガイダンス中の切断や、受付先変更または話中時迂回による着信も、限度コール数にカウントされます。 ●話中時待ち合わせを設定している場合、待ち合わせ中に限度コール数に到達した場合も、待ち合わせ中のコールは接 続されます。

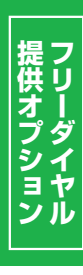

25

限度超過時ガイダンス

# 25-2 通話量設定を照会する

◆次の照会例で、通話量設定の設定内容を照会する方法について説明します。

|           | -  |
|-----------|----|
| 715       | 11 |
| <br>- 167 | ш  |
| 슺         | 会俩 |

サービス番号「0120XXXXXX」 着信番号「03XXXXXXX1」 通話量設定の設定内容を照会します。

画面を表示するには

カスコン業務メニュー
02.サービス設定

01. 基本設定(照会) 02. 着信番号設定照会 200

4

|                |                                     | 戻る                 | ヘルプ       |
|----------------|-------------------------------------|--------------------|-----------|
| サービス番号<br>双約者名 | : D120XXXXXX<br>: NTTコミュニケーションズ株式会社 | t                  |           |
| 先頭前頭           | 次頁最終                                | 着后番号検索             | 1 /1頁 頁検索 |
| <着信番号情報>       |                                     |                    |           |
| 著信番号           | : D3XXXXXXXX1                       | 更新年月日 : 2013/04/24 | 06:32:15  |
| 備考             | :                                   |                    |           |
| 契約回線数          | : 10                                |                    |           |
| <通話量設定>        |                                     |                    |           |
| 残コール数          | : 100                               |                    |           |
| 限度コール数         | : 100                               | 限度コール数再設定 :        |           |
| 連絡先番号          | : 060000001                         |                    |           |
| 通話量設定実施        | : 🖲 実施有 🔘 実施無                       |                    |           |
|                | - 今期空了西周深知清彼生美辰英昌 -                 |                    |           |

手順**□~**■はP231の『通話量設定を 変更する』を参照してください。

必要な項目を確認します。

## ご注意 必ずお読みください。

●ウィスパーガイダンス中の切断や、受付先変更または話中時迂回による着信も、限度コール数にカウントされます。
 ●話中時待ち合わせを設定している場合、待ち合わせ中に限度コール数に到達した場合も、待ち合わせ中のコールは接続されます。

2章

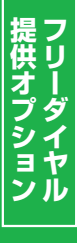